Versie 1.0

Handleiding: gebruik geboortezorgviewer als Orfeus-gebruiker

## Inhoudsopgave

| Inhoudsopgave                                             | . 2 |
|-----------------------------------------------------------|-----|
| Eerste stappen die gezet moeten worden voor de praktijk   | . 3 |
| Gebruiksinstructies voor de geboortezorgviewer (eenmalig) | . 3 |
| Gebruikershandleiding publiceren en raadplegen viewer     | . 6 |
| De stappen voor het kunnen openen van de viewer           | . 6 |
| Een dossier publiceren in Orfeus                          | . 7 |
| Eerste keer de geboortezorgviewer openen                  | . 9 |
| Gegevens opvragen van andere zorgverleners                | 10  |
| Gegevens inzien in de geboortezorgviewer                  | 12  |

Deze handleiding is opgesteld door de kartrekker van Orfeus: Babyconnect Noord Nederland op 03-04-2025. Bij VIPP Babyconnect geloven we dat er vele perspectieven nodig zijn om te gaan zien wat voor iedereen werkt. Daarom is ook dit document tot stand gekomen met de kennis en inzichten van professionals, experts en beleidsmakers. Zie je mogelijkheden voor verbetering? Laat het ons weten via <u>info@carecodex.org</u>. Want samen weten we meer en samen komen we verder.

## Eerste stappen die gezet moeten worden voor de praktijk

#### Gebruiksinstructies voor de geboortezorgviewer (eenmalig)

Voordat je de Geboortezorgviewer kunt gebruiken, moeten de instellingen correct zijn voor jouw praktijk, de individuele gebruiker en de testcliënt. Hieronder per onderdeel de stappen die je moet doorlopen. De geboortezorgviewer is nu alleen beschikbaar in Orfeus-4-acc.orfeus.nl Dus niet in Orfeus 3. Gebruik de link uit deze handleiding en check even of er 'acc' in de URL staat.

#### Instellingen voor testcliënt

Om de geboortezorgviewer te activeren heb je een testcliënt nodig. De gegevens van die testcliënt ontvang je van een project lid van Babyconnect uit jouw regio.

+ Nieuwe cliënt

- 1. Log in Orfeus-4-acc.orfeus.nl
- 2. Ga bij 'cliënten' naar
- 3. Vul geboortedatum in van de testcliënt en klik rechtsonder op
- 4. Vul alle aangeleverde gegevens in.
- 5. Ga bij 'personalia' naar het tabblad BSN/identiteit.
- 6. Voer het (door het project lid verstrekte) BSN in.
- 7. Vul in de sectie "Documentcontrole" een documentsoort in (bijvoorbeeld paspoort) en een documentnummer 1122334455.
- 8. Zet in de sectie "Cliënt bekend" een vinkje (vergewist) en klik op opslaan.

*Stuur een ticket naar de helpdesk van Orfeus met het verzoek om de praktijk te activeren voor Babyconnect.* Dat doe je zo:

- 1. Ga rechtsonder in je scherm naar 📿 Feedback
- 2. Klik op de button 'support'.
- 3. Er opent zich een nieuw scherm

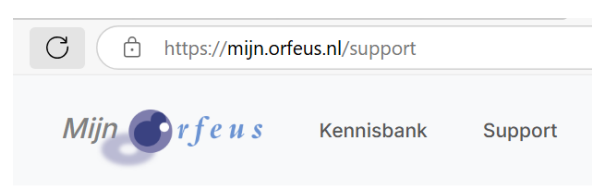

#### Supportformulier

Heb je vragen over het programma, de echo-koppe kennisbank kan vinden.

Klik HIER en vul het supportformulier in.

4. Vul bij vraag 8: 'overig' in en bij 9: Wil je mijn praktijk activeren voor Babyconnect?

#### Instellingen voor de individuele Orfeus-gebruiker (geldt dus voor elke medewerker)

Controleer of onderstaande velden zijn ingevuld in je gebruikersaccount. Pas als alles is ingevuld (en het UBID geactiveerd is), kun je de geboortezorgviewer gebruiken.

- AGB code
- Voornaam
- Achternaam
- E-mailadres
- Persoonlijk UBID ← Medewerker

|   | A Wijzig wachtwoord      | Gebruiker (de)activeren                    |                           |                                       |  |
|---|--------------------------|--------------------------------------------|---------------------------|---------------------------------------|--|
|   | Praktijk                 |                                            |                           |                                       |  |
|   | Code<br>RJ               | Prakcijk<br>Venoskundigenpraktijk 't Groen |                           |                                       |  |
|   | Naam                     |                                            |                           |                                       |  |
|   | Trei                     | Renske                                     | Noorletters<br>R,         | Vconvoegeel                           |  |
|   | Jaspenske                | >                                          |                           |                                       |  |
|   | Adres                    |                                            |                           |                                       |  |
|   | Stramorn<br>Lomanstraat  | Hulorumner<br>59                           | Postcode<br>1075PW        | Placin Amsterclam                     |  |
|   | Communicatie             |                                            |                           |                                       |  |
|   | verloskundige@email.com  | Telefoornummer                             | Fakturerer<br>06-12345678 |                                       |  |
|   | Dienstverband            |                                            |                           |                                       |  |
|   | Actief                   | Functie<br>verloskundige                   | Denstverband<br>part-time | Beheerfundlie<br>Systeembeheerder VSV |  |
|   | In clenst<br>01-09-1980  | Uit derst<br>dd-mm-jij 🖸                   | Heeft wachtwoord<br>ja    | Login toegestaan<br>Ja                |  |
|   | Codes en Nrs             |                                            |                           |                                       |  |
| ( | 7638 code<br>12345678    | U21 re<br>999999999                        | BIG nr                    | BIG nr (At)<br>12345678901            |  |
|   | UVR (personni(k)<br>8080 | Userbase ID<br>renskeliesjejasperske       |                           |                                       |  |
|   |                          |                                            |                           |                                       |  |

Het UBID kun je instellen door via Ctrl+k te zoeken op UBID

# Sluiten Snel zoeken [ctrl+k] Q ubid X Schermen Vserbase ID instellen Koppel een Userbase ID aan je Orfeus 4 account.

#### Heb je nog geen persoonlijk UBID?

- 1. Maak een UBID aan via <u>https://id.perinatologie.nl/signup</u>.
- 2. Ben je ingelogd, dan kun je de website afsluiten.
- 3. De gebruikersnaam en wachtwoord van deze inlog heb je nodig.
- 4. Vul je UBID in zoals hierboven beschreven.

## Gebruikershandleiding publiceren en raadplegen viewer

Nadat je bevestiging hebt van Orfeus dat je praktijk is geactiveerd.

#### De stappen voor het kunnen openen van de viewer

De geboortezorgviewer is beschikbaar in de acceptatieomgeving van Orfeus. Dit is de omgeving waar nieuwe features van Orfeus als eerste beschikbaar worden gesteld. Volg de onderstaande stappen om toegang te krijgen:

- 1. Ga naar Orfeus-4-acc.orfeus.nl
- 2. Log in met dezelfde inloggegevens die je ook gebruikt in de Orfeus-app
- 3. Activeer je account. Na het inloggen ontvang je een activatiemail. Volg de instructies in deze e-mail om je account te activeren.
- 4. Vervolgens ga je naar het dossier van de cliënt
- 5. Druk op Ctrl + K, zoek op Babyconnect, en kies voor Gegevensuitwisseling.

| Sluite | en Snel zoeken [ctrl+k]           |     | 6. Klik<br>"nieuwe |
|--------|-----------------------------------|-----|--------------------|
| Q      | baby                              | ×   |                    |
| Sch    | ermen                             |     |                    |
|        | Geboortezorgviewer<br>Babyconnect | д   |                    |
| 0      | Sharon Testi (Kramer)             |     |                    |
|        | Gegevensuitwisseling              |     |                    |
| $\geq$ | Babyconnect                       | Å . |                    |
|        | Sharon Testi (Kramer)             |     |                    |

toestemming". Leg vast voor welke regio je toestemming geeft, om de gegevens beschikbaar te stellen.

Je kan ervoor kiezen om een bestaande toestemmingsvraag "in te trekken". Dit is nodig wanneer een cliënt haar toestemming intrekt.

| Toestemmingen                                                |                                                                                              |
|--------------------------------------------------------------|----------------------------------------------------------------------------------------------|
|                                                              | Actief Ingetrokken Alles                                                                     |
| Geen toestemmingen gevonden.                                 |                                                                                              |
| + Nieuwe toestemming (1) Informatietekst                     |                                                                                              |
| Publiceren met PeriConnect                                   |                                                                                              |
| Publiceer de actuele dossierdata naar de FHIR store. Persone | n met toegang kunnen deze data inzien of gebruiken, bijvoorbeeld via een geboortezorgviewer. |
| Publiceren (push)                                            |                                                                                              |

1. Klik op Intrekken bij de betreffende toestemming.

2. Klik op '*Publiceren (push)'* om een nieuwe versie van het dossier te publiceren waarin deze toestemming niet is opgenomen.

| Toestemmingen                                                    |               |                      |             |                                              |           |
|------------------------------------------------------------------|---------------|----------------------|-------------|----------------------------------------------|-----------|
|                                                                  | Actief        | Ingetrokken          | Alles       |                                              |           |
| regionoordnederland<br>Actief<br>Toestemming vanaf: 24 nov. 2024 |               |                      |             |                                              | Intrekken |
| + Nieuwe toestemming ① Informatietekst                           |               |                      |             |                                              |           |
| Publiceren met PeriConnect                                       |               |                      |             |                                              |           |
| Publiceer de actuele dossierdata naar de FHIR store. Personen    | met toegang k | unnen deze data inzi | ien of gebr | uiken, bijvoorbeeld via een geboortezorgviev | ver.      |
| 240037. G2 P1 onbekend eind 2025-01-02                           |               |                      |             |                                              |           |
| 230427. G1 P0 doorgaande zwangerschap eind 202                   | 23-09-15      |                      |             |                                              |           |
| Publiceren (push) 2 geselecteerd                                 |               |                      |             |                                              |           |

### Een dossier publiceren in Orfeus

Dossiers worden per zwangerschap gepubliceerd. Als een cliënt meerdere zwangerschappen heeft, dient elk dossier afzonderlijk te worden gepubliceerd.

#### Ga naar het betreffende dossier in Orfeus

- 1. Zoek via "Ctrl K" op 'babyconnect' en kies voor gegevensuitwisseling
- 2. Vink de beschikbare kaarten aan en klik op "Publiceren (push)" om de gegevens uit het dossier te publiceren.
- 3. Zoek via "Ctrl K" op 'babyconnect' en kies voor *Geboortezorg viewer*

Let op: elk dossier moet eenmalig handmatig gepubliceerd worden (nadat je toestemming hebt geregistreerd). Daarna publiceert Orfeus automatisch elke 15 minuten aanpassingen die je in je dossier gedaan hebt, voor de dossiers die jij gepubliceerd hebt. Heeft een andere zorgverlener meteen nieuwe informatie nodig, die niet 15 minuten kan wachten? Dan kun je een dossier altijd zelf nog eens handmatig publiceren.

- Wanneer er twee kaarten zijn publiceer je beide kaarten. Dit omdat gegevens van de vorige zwangerschappen alleen via die kaart beschikbaar kan worden gesteld. De gegevens van de 'eerdere zwangerschappen' in de obstetrisch anamnese van de huidige zwangerschap, komen (nog) niet mee.
   Als het publiceren gelukt is, krijg in onderstaande melding:
- 8. Als het publiceren gelukt is, krijg je onderstaande melding:

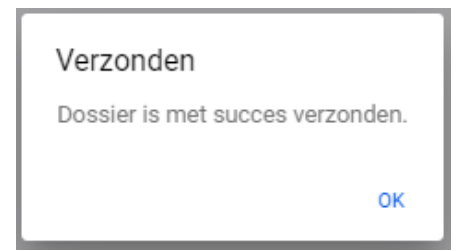

**Let op:** als het niet lukt maak dan een screenshot van de foutmelding en stuur dit naar de Babyconnectprojectleider van jouw regio.

9. Als het publiceren is gelukt zoek dan via "Ctrl K" op 'babyconnect' en kies geboortezorgviewer.

| Sluite | en Snel zoeken [ctrl+k]                                      |   |
|--------|--------------------------------------------------------------|---|
| Q      | baby                                                         | × |
| Sch    | iermen                                                       |   |
| 0      | Geboortezorgviewer<br>Babyconnect<br>Sharon Testi (Kramer)   | A |
| ٨      | Gegevensuitwisseling<br>Babyconnect<br>Sharon Testi (Kramer) | A |

#### Geboortezorgviewer

De geboortezorgviewer geeft je inzicht in hoe het dossier wordt getoond aan zorgverleners met wie je gegevens uitwisselt.

Open viewer

## Eerste keer de geboortezorgviewer openen

1. Als je de eerste keer op de 'Open viewer' knop drukt, opent een nieuw tabblad met het volgende scherm.

| Bevestig je e-mailadres<br>We hebben een e-mail met een code gestuurd naar<br>t.swinkels@samergo.nl. Vul de code hieronder in om je e-<br>mailadres te bevestigen.<br>Eenmalige code | HINO                                                                                                    |
|----------------------------------------------------------------------------------------------------|----------------------------------------------------------------------------------------------------|
| Eenmalige code<br>                                                                                                    | Bevestig je e-mailadres<br>We hebben een e-mail met een code gestuurd naar<br>t.swinkels@samergo.nl. Vul de code hieronder in om je e<br>mailadres te bevestigen. |
| Doorgaan                                                                                                    | Eenmalige code                                                                                                    |
|                                                                                                    | Doorgaan                                                                                                    |

- 2. Om ervoor te zorgen dat de viewer geopend kan worden is het belangrijk dat er een e-mailadres is gekoppeld. De allereerste keer dat je de viewer opent wordt er namelijk een eenmalige code naar dit e-mailadres gestuurd. Kies dus voor een persoonlijk e-mailadres en niet de algemene mail van jouw praktijk. Iedere zorgverlener zal een eigen account bij HINQ moeten hebben, een account kan niet gedeeld worden.
- 3. De code uit de mail vul je in bovenstaande scherm in en je klikt op 'Doorgaan'.
- 4. Na het invullen van de code kom je voor het eerst in de geboortezorgviewer. Dat ziet er zo uit.

| Menu<br>(                                                                         | ZNO           Cliént: Hanna XXX_Koolj, BSN: 999900717 |   | Ê | 0 |
|-----------------------------------------------------------------------------------|-------------------------------------------------------|---|---|---|
| Persoon<br>Documenten<br>Geschiedenis<br>A&<br>Medicatie<br>Lab<br>Lab<br>Toegang | Welkom in de Zorgnetwerk Omgeving (ZNO                | ) |   |   |

5. Vanaf nu opent de geboortezorgviewer altijd in een nieuw tabblad wanneer je op 'Geboortezorgviewer' drukt.

#### Instructie gebruik geboortezorgviewer

6118

R Lab Ê Toegang

#### Gegevens opvragen van andere zorgverleners

De HINQ geboortezorgviewer is gemaakt om gegevens met elkaar uit te wisselen. Linksonder in het scherm zie je 'Toegang' staan (zie het plaatje links). Om gegevens van andere zorginstellingen op te vragen doorloop je de volgende stappen:

1. Druk op 'Toegang' in de geboortezorgviewer. Daarna zie je het volgende

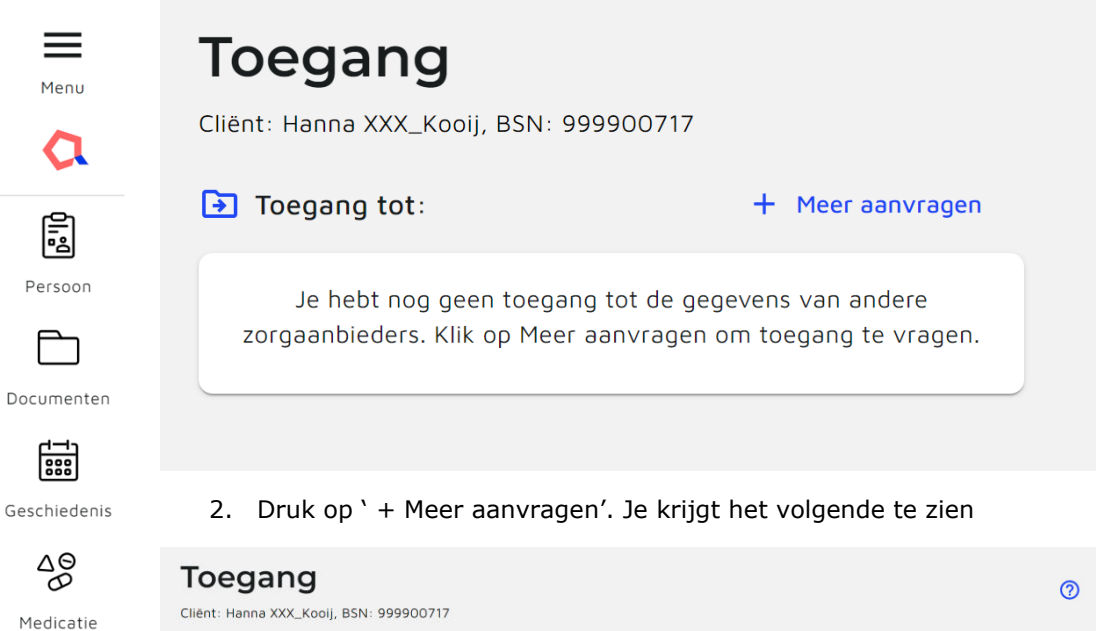

| Cliënt: Hanna XXX_Kooij, BSN: 999900717                    |                                                  |
|------------------------------------------------------------|--------------------------------------------------|
| ← Terug                                                    |                                                  |
| Gegevens Opvragen                                          |                                                  |
| Selecteer bij welke bronnen je medische gegevens van de cl | iënt wilt opvragen                               |
| 8 bronnen   Regio Rijnmond (BabyConnect)                   | O geselecteerde bronnen Gegevens opvrager        |
| Selecteer alle bronnen                                     |                                                  |
| Q Zoeken                                                   |                                                  |
|                                                            |                                                  |
| Ziekenhuis Ikazia, Rotterdam →                             | Selecteer een bron in de linker kolom om toegang |
| Ziekenhuis (HiX)                                           | vragen tot cliëntgegevens.                       |
| Onataldemo, Rotterdam $\rightarrow$                        |                                                  |
| Onatal                                                     |                                                  |
| Hinq Demo Praktijk, Den Haag 🗳                             |                                                  |
| Onatal                                                     |                                                  |

3. Selecteer links de bronnen waar je gegevens op wil vragen. Vanwege het tekenen van de regionale samenwerkingsovereenkomst, mag je ook klikken op 'Selecteer alle bronnen'. Dan worden alle praktijken binnen de regionale samenwerkingsovereenkomst toegevoegd aan de 'geselecteerde bronnen'. Je krijgt het volgende te zien.

#### Gegevens Opvragen

Selecteer bij welke bronnen je medische gegevens van de cliënt wilt opvragen

| O bronnen Pregio Rijnmond (BabyConnect) | 8 geselecteerde bronnen Gegevens opv<br>Alle verwijderen | ragen |
|-----------------------------------------|----------------------------------------------------------|-------|
| Q Zoeken                                | Ziekenhuis Ikazia, Rotterdam<br>Ziekenhuis (HiX)         | ×     |
|                                         | Onataldemo, Rotterdam<br>Onatal                          | ×     |
| Bronnen niet gevonden                   | Hinq Demo Praktijk, Den Haag<br>Onatal                   | ×     |
|                                         | LPB Test Patients Organization, Den Haag<br>Onatal       | ×     |

 Klik op 'Gegevens opvragen'. Je krijgt daarna een scherm te zien waarin aangegeven wordt bij welke bronnen toestemming verleend is door de client en bij welke bronnen geen toestemming is.

Als er geen toestemming verleend is, wordt er geen data getoond. Als er wel toestemming verleend is, dan wordt de data toegevoegd aan de geboortezorgviewer.

#### Geselecteerde bronnen

Toegang kan alleen worden verleend als de cliënt daar toestemming voor gegeven heeft.

Geselecteerde bronnen die toegang verlenen:

- Ziekenhuis Ikazia, Rotterdam
- Hinq Demo Praktijk, Den Haag
- Erasmus MC, Rotterdam
- Van Weel-Bethesda Ziekenhuis, Middelharnis
- Franciscus Gasthuis & Vlietland, Rotterdam
- Maasstad Ziekenhuis, Rotterdam
- Geselecteerde bronnen die geen toegang verlenen:
- Onataldemo, Rotterdam
- LPB Test Patients Organization, Den Haag
- 5. Vanaf nu kun je alle beschikbare data van een cliënt zien in de viewer, alleen als daar toestemming voor gegeven is door de cliënt zelf.

Let op: Er is bij punt 4 geen onderscheid zichtbaar of er wel/niet data in de bron beschikbaar is en of er wel/niet toestemming vastgelegd is. Als er geen data en/of toestemming is, wordt er geen data zichtbaar maar de reden daarachter kan dus verschillen. Als je gegevens nodig hebt, moet je contact opnemen met de betreffende zorgorganisatie. Ga verder

## Gegevens inzien in de geboortezorgviewer

Vanaf nu kun je de dashboards langs en kijken welke gegevens er beschikbaar zijn van een cliënt. Heel kort laten we zien welke informatie je waar kunt vinden.

| Dashl | board | clië | ënt |
|-------|-------|------|-----|
|       |       |      |     |

| Menu<br>Ç  | Persoonsge         | gevens<br>999999126 |               |                   | <b>&amp;</b> i (0) |
|------------|--------------------|---------------------|---------------|-------------------|--------------------|
|            | 7/7 bronnen succes | svol vernieuwd.     |               |                   |                    |
| Persoon    |                    | BEHANDELBEPERKING   | GEN 🎥 SOCIAAL |                   |                    |
| Documenten | Cliënt             |                     |               |                   |                    |
| 888        | Categorie          | w                   | aarde         | Bron              | Datum              |
|            | Naam               | e 🔸 🥹               | nneke Mouwen  | Onatal X          | 04/07/24<br>16:17  |
| Medicatie  | BSN                | -6 🗸 99             | 99999126      | Onatal X          | 04/07/24<br>16:17  |
| Lab        | Geslacht           | (16) 👻 Vr           | onm.          | Onatal X          | 04/07/24<br>16:17  |
| Toegang    | Geboortedatum      | <b></b>             | /10/1985      | Onatal X          | 04/07/24<br>16:17  |
| TS         | Overleden          | 🛃 🖌 or              | waar          | Ziekenhuis Ikazia | Onbekend           |

In het dashboard cliënt kun je de basisinformatie van een cliënt vinden. Dit zijn vooral administratieve data. De gegevens van alle beschikbare bronnen worden getoond. Alleen als de bronnen verschillende gegevens hebben wordt het uitklapmenu standaard 'geopend' weergegeven. Als de gegevens hetzelfde zijn, worden ze weergegeven zoals hierboven zichtbaar is. Bij de derde kolom, 'Bron', staat vanuit welke bron de data nu weergegeven wordt. Waardes die verwarrend kunnen zijn, waar de gegevens vandaan komen, staan hieronder.

| Waarde in HINQ       | Goed om te weten – Orfeus registratie                            |
|----------------------|------------------------------------------------------------------|
| Overleden – onwaar   | Formulier <i>Uitkomst - maternale sterfte</i>                    |
| Datum van overlijden | Deze waarde wordt niet vastgelegd in Orfeus en zal dus niet (ook |
|                      | niet in de toekomst) uitgewisseld worden.                        |
| Nationaliteit        | Deze waarde wordt nog niet gedeeld vanuit Orfeus                 |
| Meerling             | Dit gaat over of de vrouw zelf van een meerling is. Deze waarde  |
|                      | komt alleen uit het ziekenhuis (wordt niet opgeslagen in Orfeus) |
| Burgerlijke staat    | Deze waarde wordt nog niet gedeeld vanuit Orfeus                 |

Onderaan dashboard cliënt staan nog een aantal gegevens. Het gaat om:

Zorgverlener en Zorgaanbieder. Hierin wordt weergegeven:

- Bij welke verloskundigenpraktijk de cliënt zorg krijgt
- Welke huisarts geregistreerd staat bij het ziekenhuis (HiX)

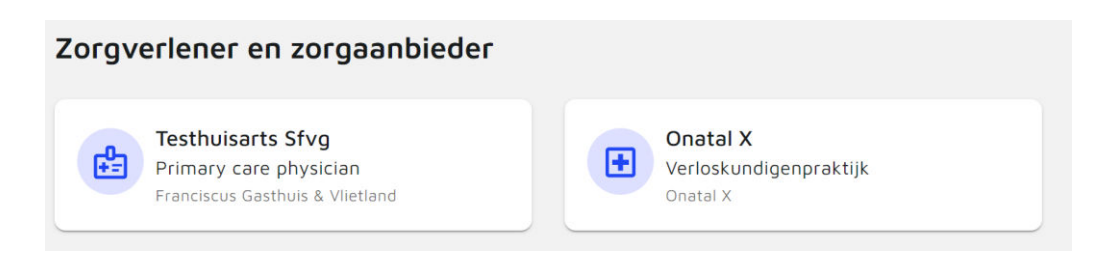

Versie 1.0

Contactpersoon. Hierin wordt weergegeven:

- De gegevens die een **ziekenhuis** registreert bij contactpersoon

Meer informatie zoek het dashboard Cliënt op de HINQ website

Zorgverzekeraar. Hier wordt weergegeven:

- De gegevens die een ziekenhuis registreert

#### Dashboard Documenten

In dit dashboard staan de documenten die beschikbaar gesteld zijn door de zorgverleners. Je vindt hier onder andere:

- De documenten die gedeeld zijn door het **ziekenhuis**.
- Dit kan zijn een partusverslag of een klinische brief.
- De documenten gedeeld door de verloskundigenpraktijk. Dit is in de huidige situatie alleen de zwangerschapskaart.

Meer informatie over Documenten vind je op de HINQ website

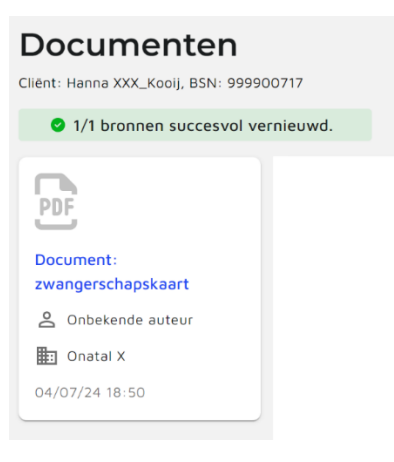

#### Dashboard Medische Geschiedenis

In dit dashboard staan alle observaties van de cliënt. We adviseren zorgverleners om <u>NIET te kijken naar het</u> <u>tabblad observaties en tijdslijn</u>. Hier staat geen foutieve informatie maar deze informatie is nu dubbel te vinden en vaak onoverzichtelijk weergegeven. Ook is belangrijk om te benoemen dat in deze eerste oplevering <u>geen diagnoses en geen verrichtingen</u> worden gedeeld vanuit Orfeus (behalve zwangerschappen en bevallingen). Waardes die verwarrend kunnen zijn:

| Waarde in HINQ                                               | Goed om te weten – Orfeus registratie                                                |
|--------------------------------------------------------------|--------------------------------------------------------------------------------------|
| Onder diagnoses -<br>Bevindingen betreffende<br>zwangerschap | Dit is de diagnose 'zwanger'. Helaas kan dit niet aangepast worden.                  |
| Onder verrichtingen -                                        | Dit betreft de bevallingsperiode van de cliënt. Meer informatie over de bevalling is |
| Verlossing                                                   | te vinden in het dashboard Obstetrie en in het dashboard Geboortezorg overzicht      |
| Onder zorgepisodes -                                         | Hierin staan alle zwangerschappen benoemd, echter heten ze in de viewer op dit       |
| Onbekend                                                     | moment 'Onbekend'. In feite gaat het hier om Zwangerschap 1, Zwangerschap 2          |
|                                                              | etc.                                                                                 |

#### Medische Geschiedenis

| 3/1 bron      | ♂ 1/1 bronnen succesvol vernieuwd |              |                  |               |                 |                 |            |                  |  |
|---------------|-----------------------------------|--------------|------------------|---------------|-----------------|-----------------|------------|------------------|--|
| Diagnose      | Verrichtingen                     | Zorgepisodes | Contact momenten | Observaties   |                 |                 |            |                  |  |
| Naam          |                                   |              | Туре             |               | Aanvangsperiode | Reductieperiode | Bron       | Klinische status |  |
| Zwakke foeta  | ale bewegingen                    |              | zwangerscha      | apsstoornis   | 19/01/2024      |                 | Orfeus Dev | Inactief         |  |
| Niet-vorderer | nde uitdrijving                   |              | aandoening       | durante partu | 17/06/2022      | 17/06/2022      | Orfeus Dev | Inactief         |  |
| Bevinding be  | treffende zwanger                 | <u>schap</u> | -                |               | -               | 17/06/2022      | Orfeus Dev | Inactief         |  |
| Bevinding be  | treffende zwanger                 | schap        | -                |               |                 | -               | Orfeus Dev | Actief           |  |

#### Contactpersoon

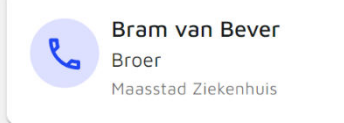

#### Tabblad Diagnoses

Hierin staan de diagnoses benoemd van een cliënt. 'Observatie betreffende zwangerschap' betekent dat iemand zwanger is. Hiernaast komen ook gegevens van het ziekenhuis te staan, zoals bijvoorbeeld een angststoornis.

#### Tabblad Verrichtingen

Dit zijn de medische handelingen uitgevoerd tijdens de zwangerschap. Dit kan bijvoorbeeld een Sectio C zijn. Vanuit de verloskundigenpraktijk wordt op dit moment alleen een 'verlossing' doorgegeven.

#### Tabblad Zorgepisodes

Hierin staan de periodes waarin iemand zorg ontvangen heeft. In de huidige situatie staat hier alleen de zwangerschapsperiode zoals bekend in Onatal.

#### Tabblad contactmomenten

Hier staan alle contactmomenten behorend bij de cliënt. Ze staan onder elkaar gerangschikt op datum, niet gegroepeerd per zwangerschap of per diagnose. Vanuit Onatal komen alle consulten hier door (van de huidige en van de vorige zwangerschap), vanuit HiX komen alleen klinische contactmomenten op dit moment door.

Meer informatie over het dashboard Medische Geschiedenis vind je op de HINQ website.

#### Dashboard Medicatie

Dit dashboard wordt gevuld met de bekende medicatie vanuit HiX. Er staat dus geen informatie van Onatal in. Over de informatie vanuit HiX is de volgende disclaimer toegevoegd in het dashboard:

De medicatiegegevens vanuit Chipsoft worden niet volledig uitgewisseld. Bij complexe opname medicatie vanuit HIX wordt niet alle informatie, zoals de doseringen, correct of volledig getoond in het medicatie dashboard. Houd hier rekening mee bij het beoordelen van gegevens.

#### Dashboard Lab

#### De verloskundigenpraktijk deelt nu:

- Bloedgroep
- Rhesus D
- Rhesus c

Dit worden vóór 1 juli 2025 alle lab uitslagen die in Orfeus worden vastgelegd in het tabblad 'labwaarden'.

Nog niet alle ziekenhuizen kunnen al lab-waarden delen.

Meer informatie over het dashboard Lab resultaten vind je op de HINQ website

#### Dashboard Metingen

#### De verloskundigenpraktijk deelt in deze fase:

- Bloeddruk
- Lichaamsgewicht
- Lichaamslengte

Het ziekenhuis deelt in deze fase:

- Bloeddruk (alleen laatst gemeten bloeddruk, niet de historie)
- Lichaamsgewicht (alleen laatst gemeten lichaamsgewicht, niet de historie)
- Lengte

| Metingen<br>Iliënt: Jenneke Mouwen, BSN: 999999 | 126          |            |                          |                                                   |                          |                          | R 🔋                                               |
|-------------------------------------------------|--------------|------------|--------------------------|---------------------------------------------------|--------------------------|--------------------------|---------------------------------------------------|
| 2/2 bronnen succesvol ver                       | nieuwd.      |            |                          |                                                   |                          |                          |                                                   |
|                                                 |              |            |                          | Q Zoek r                                          | meting                   |                          |                                                   |
| Meting                                          | Een-<br>heid |            | <b>26/06/24</b><br>14:47 | 26/06/24                                          | <b>21/06/24</b><br>14:05 | <b>21/06/24</b><br>11:09 | 20/04/24                                          |
|                                                 |              |            |                          |                                                   |                          |                          |                                                   |
| Bloeddruk                                       | mmHg         | Ð          |                          | <b>e</b> <u>150/90</u>                            | <b>a</b> <u>145/98</u>   | -                        | <b>9</b> <u>155/80</u>                            |
| Bloeddruk<br>Lichaamsgewicht [massa]            | mmHg<br>kg   | -ଦ୍ର<br>-ଦ | -                        | <ul><li><u>150/90</u></li><li><u>90</u></li></ul> | <b>-</b> <u>145/98</u>   | -                        | <ul><li><u>155/80</u></li><li><u>90</u></li></ul> |

Meer informatie over het dashboard Metingen vind je op de <u>HINQ website</u>

#### Dashboard Leefstijl

Hier staan gegevens rondom leefstijl weergegeven van zowel de verloskundige als het ziekenhuis. Vanuit de verloskundige wordt alleen leefstijl data gedeeld vanuit het consult, <u>niet vanuit de intake</u>. Het gaat om gegevens rondom roken, alcoholgebruik en drugsgebruik

Bij het tabblad 'voeding' kun je gegevens zien over voeding als dit ingevuld is door het ziekenhuis.

Meer informatie over dashboard Leefstijl is te vinden op de <u>HINQ website</u>

## Leefstijl

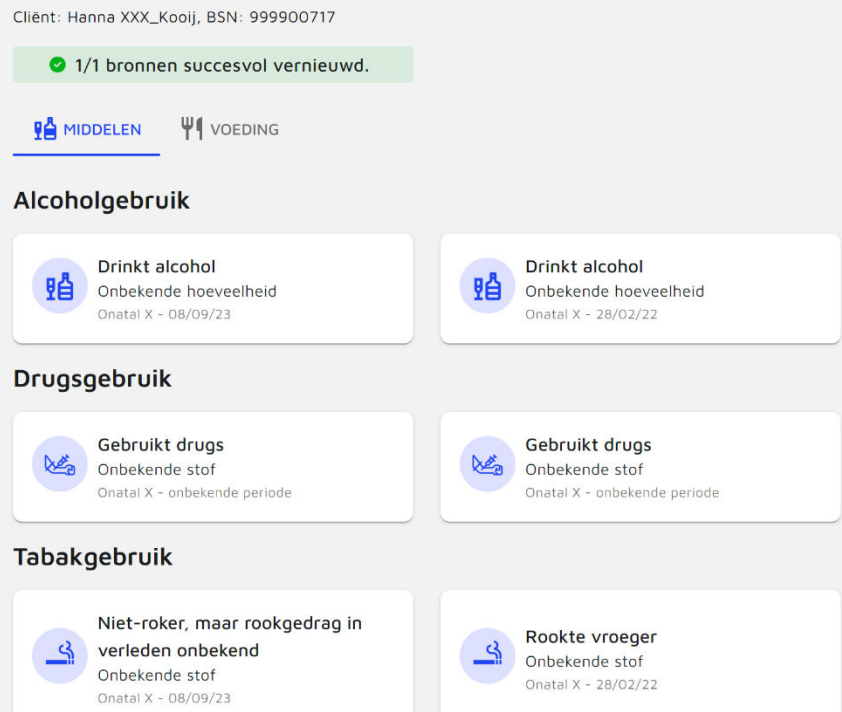

#### Dashboard Allergie en vaccinatie

In dit dashboard staan alle geregistreerde allergieën en vaccinaties vanuit het ziekenhuis. Hierbij wordt vermeld of het gaat om een ernstige allergie of niet. Ook wordt benoemd of het een actieve allergie is of dat de allergie niet meer aanwezig is.

Let op! Op dit moment worden dus geen allergie of vaccinatie gegevens gedeeld vanuit de verloskundigenpraktijk.

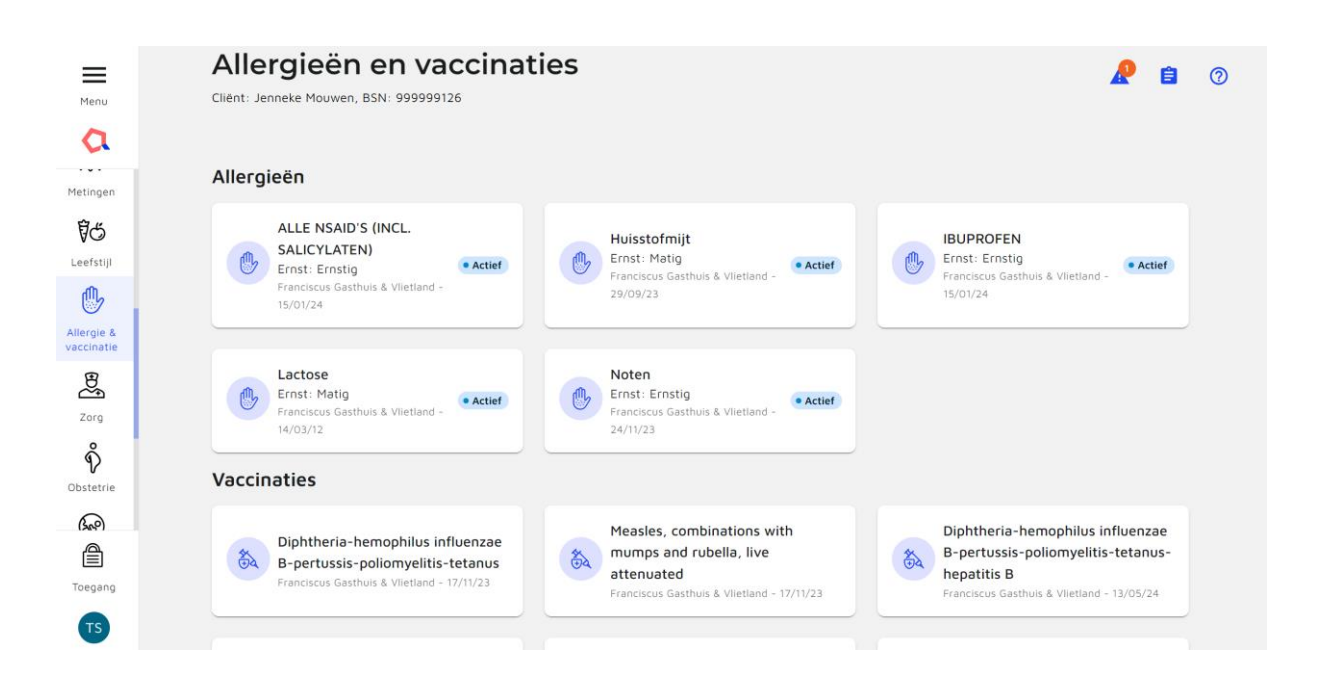

Meer informatie over het dashboard Allergie en vaccinatie vind je op de HINQ website

#### Dashboard Zorg

Hierin staat informatie van het ziekenhuis over Medische hulpmiddelen. In de toekomst wordt hier ook informatie gedeeld over Geplande Zorg. In het tabblad 'geplande zorg' kun je de verrichtingen uitgevoerd tijdens een zwangerschap terug vinden (bijvoorbeeld een Sectio C).

| Menu                     | Zorg<br>Cliënt: Jenneke Mouwen, BSN: 9999 | 99126         |                                       |                     | <b>/</b> 🔒 💿            |
|--------------------------|-------------------------------------------|---------------|---------------------------------------|---------------------|-------------------------|
| FC<br>Leefstijl          |                                           | D ZORGPLANNEN | <b>ぷ</b> , ZORGTEAMS 🛛 🛱 GEPLANDE ZOR | G                   |                         |
| Allergie &<br>vaccinatie | Product type                              | Probleem      | Periode                               | Anatomische locatie | Bron                    |
| B                        | Venous cannula                            | Onbekend      | 24/06/24 - einddatum                  | Onbekend            | Franciscus Gasthuis & V |
| Zorg                     | Overig                                    | Onbekend      | 26/04/24 - einddatum                  | Onbekend            | Franciscus Gasthuis & V |

Meer informatie over het dashboard Zorg vind je op de HINQ website

#### Dashboard Obstetrie

In dit dashboard zijn op een gebruikersvriendelijke manier de observaties vanuit de verloskundigenpraktijk rondom een zwangerschap in te zien. Je kunt hier gegevens vinden van een huidige zwangerschap en van een vorige zwangerschap. Van een huidige zwangerschap kun je alle contactmomenten zien met de daarbij behorende zwangerschapsduur, bloeddruk, ligging van het kind en het gewicht. Meer data worden hier nog aan toegevoegd in de loop van de tijd. *Gegevens die verwarrend kunnen zijn of waarvan onduidelijk is waar ze uit Orfeus komen, staan op de laatste pagina*.

In de vorige zwangerschap zijn de algemene observaties zichtbaar vanuit de zwangerschap én kun je informatie vinden over de bevalling en het geboren kind.

| =                     |
|-----------------------|
| Menu                  |
| a                     |
| Ů                     |
| Allergie & vaccinatie |
| Ba                    |
| Zorg                  |
| Ŷ                     |
| Obstetrie             |
| 666)                  |
| Geboortezorg          |
| Ð                     |
| ACP                   |
| о <sub>к</sub>        |
| Taken                 |
|                       |
| Toegang               |
| TS                    |

|                                                                                                    |                                                                                          |                                                                                                    | <b>A</b> 🔒                                                                   |
|----------------------------------------------------------------------------------------------------|------------------------------------------------------------------------------------------|----------------------------------------------------------------------------------------------------|------------------------------------------------------------------------------|
| HUIDIGE ZWANGERSCHAP ZWANGERSCHAP [08/06/22]                                                                                                    | OVERIGE GEGEVENS                                                                         |                                                                                                    |                                                                              |
| Huidige zwangerschap [26/07/24]<br>Onatal X ()                                                                                                    |                                                                                          | Selecteer zwangerschap                                                                                                  | sfase Zwangerschap                                                           |
| Algemene observaties                                                                                                    |                                                                                          |                                                                                                    |                                                                              |
| Observaties niet geregistreerd onder een contact                                                                                                    | moment                                                                                   |                                                                                                    |                                                                              |
| Observaties niet geregistreerd onder een contact                                                                                                    | Observatie                                                                               | Datum                                                                                                    | Status                                                                       |
| Observaties niet geregistreerd onder een contact Type zwangerschapsduur                                                                                                    | Observatie<br>37w + 4d                                                                   | <b>Datum</b><br>09/07/24                                                                                                | <b>Status</b><br>Definitief                                                  |
| Observaties niet geregistreerd onder een contact Type zwangerschapsduur gebruik van foliumzuur                                                                                                    | Moment<br>Observatie<br>37w + 4d<br>geen preconceptionele int                            | Datum<br>09/07/24<br>26/06/24                                                                                           | Status<br>Definitief<br>Definitief                                           |
| Cobservaties niet geregistreerd onder een contact Type zwangerschapsduur gebruik van foliumzuur definitief uitgerekende datum                                                                                                    | moment<br>Observatie<br>37w + 4d<br>geen preconceptionele int<br>26/07/24                | Datum<br>09/07/24<br>26/06/24<br>26/06/24                                                                               | Status<br>Definitief<br>Definitief<br>Definitief                             |
| Observaties niet geregistreerd onder een contact      Type      zwangerschapsduur      gebruik van foliumzuur      definitief uitgerekende datum      aantal levende kinderen                                                                                                    | observatie       37w + 4d       geen preconceptionele int       26/07/24       1         | Datum           09/07/24           26/06/24           26/06/24           26/06/24                                       | Status<br>Definitief<br>Definitief<br>Definitief<br>Definitief               |
| Observaties niet geregistreerd onder een contact         Type         zwangerschapsduur         gebruik van foliumzuur         definitief uitgerekende datum         aantal levende kinderen         aantal levende foetussen                                                    | Observatie       37w + 4d       geen preconceptionele int       26/07/24       1       1 | Datum           09/07/24           26/06/24           26/06/24           26/06/24           26/06/24           26/06/24 | Status<br>Definitief<br>Definitief<br>Definitief<br>Definitief<br>Definitief |
| Observaties niet geregistreerd onder een contact         Type         zwangerschapsduur         gebruik van foliumzuur         definitief uitgerekende datum         aantal levende kinderen         aantal levende foetussen         Zwangerschappen [aantal] d.m.v. rapportage | observatie   37w + 4d   geen preconceptionele int   26/07/24   1   2                     | Datum         09/07/24         26/06/24         26/06/24         26/06/24         26/06/24         26/06/24             | Status<br>Definitief<br>Definitief<br>Definitief<br>Definitief<br>Definitief |

ZWANGERSCHAP [15/03/25]

ZWANGERSCHAP [17/12/23] OVERIGE GEGEVENS

| Zwangerschap [15/03/25]<br>Onatal X (j                                  |              | Selecteer zwangerschapsfast | e Zwangerschap  Xwangerschap |
|-------------------------------------------------------------------------|--------------|-----------------------------|------------------------------|
| Algemene observaties<br>Observaties niet geregistreerd onder een contae | ctmoment     |                             | Bevalling<br>Kind & kraam    |
| Туре                                                                    | Observatie   | Datum S                     | tatus                        |
| Definitieve uitgerekende datum van partus                               | 15/03/25     | 04/11/24 D                  | efinitief                    |
| ABO-bloedgroep [type] in bloed                                          | Bloedgroep A | 04/07/24 D                  | efinitief                    |

Bevalling gegevens

| Zwangerschap [17/04/22]<br>Onatal X ()                                   |                                   | Selecteer zwangerschapsfa | Bevalling • |
|--------------------------------------------------------------------------|-----------------------------------|---------------------------|-------------|
| Algemene observaties<br>Observaties niet geregistreerd onder een contact | moment                            |                           |             |
| Туре                                                                     | Observatie                        | Datum                     | Status      |
| geboorteplaats                                                           | <u>thuisbevalling (bevinding)</u> | 17/04/22                  | Definitief  |
| datum van begin van eerste fase van partus                               | 17/04/22 12:00                    | 17/04/22                  | Definitief  |
| soort partus                                                             | begeleiding van normale           | 17/04/22                  | Definitief  |

#### Kind gegevens

| Zwangerschap [17/12/23]<br>Onatal X (i)                                          |                  | Selecteer zwangerschapsf | iase Kind & kraam 🔹 |
|----------------------------------------------------------------------------------|------------------|--------------------------|---------------------|
| Naam kind onbekend (V)       ()         Geb. datum: 17/12/23         Observaties |                  |                          |                     |
| Туре                                                                             | Observatie       | Datum                    | Status              |
| Score^1 min na de geboorte [functie] d.m.v                                       | <u>Z</u>         | 17/12/23                 | Definitief          |
| Score^5 min na geboorte [functie] d.m.v. Apg                                     | <u>8</u>         | 17/12/23                 | Definitief          |
| Score*10 min na de geboorte [functie] d.m.v                                      | 10               | 17/12/23                 | Definitief          |
| Lichaamsgewicht^bij geboorte [massa] d.m.v                                       | <u>3411 gram</u> | 17/12/23                 | Definitief          |
| Lichaamslengte [afmeting]                                                        | <u>49 cm</u>     | 17/12/23                 | Definitief          |
| Hoofdomtrek bij geboorte                                                         | <u>340 mm</u>    | 17/12/23                 | Definitief          |

#### Dashboard geboortezorgoverzicht

Dit is hét dashboard speciaal ontwikkeld voor jullie als geboortezorg zorgverleners. Hierin is in één oogopslag de meest relevante informatie te zien. Je kunt doorklikken op de huidige en op de vorige zwangerschap voor meer informatie. *Gegevens die verwarrend kunnen zijn of waarvan onduidelijk is waar ze uit Orfeus komen, staan verderop beschreven*.

| § Huidige zwangerschap                                                                                                    |                                                                          |
|----------------------------------------------------------------------------------------------------|--------------------------------------------------------------------------|
|                                                                                                    | Z Jenneke Mouwen                                                         |
| Definitive A terme     Zwangerschapsduur     G/P/P     Aantal levende foetussen       26/07/2024     28 w + 5 d     2/1/1     1                                                                                                    | BSN Geboortedatum Telefoonnummer<br>999999126 19/10/1985 -<br>Allergieën |
| Gewicht         90 kg         26/06/2024         ABO         Bloedgroep B         26/06/2024           Lengte         -         -         Rhc         Fenotype c-negatief         26/06/2024           Bloeddruk         -         26/06/2024         RhD         RhD-negatief         26/06/2024 | C Geen allergieën                                                        |
| Vorige zwangerschappen         Zwangerschap - 01/02/2022 - 29/06/2022         Zwangerschapsduur       Werkelijke plaats         Aantal kinderen geboren       Meer informatie         36 w       Thuisbevalling (bevinding)                                                                       | Achtergrond     Medicatie     Metingen     Z Leefstijl     Lebresultaten |

Het scherm achter 'Meer informatie' bij de huidige zwangerschap

| < Terug                                                                                          |                                           |                       |                                |                                                     |                               |
|--------------------------------------------------------------------------------------------------|-------------------------------------------|-----------------------|--------------------------------|-----------------------------------------------------|-------------------------------|
| 救 Zwangerschap                                                                                   | 👌 Bevalling                               | 🖗 Kraambed            | Metin                          | gen                                                 | Z Metingen                    |
| Huidige situatie       Definitieve Å terme     Zwangerschapsduur       26/07/2024     28 w + 5 d | G/P/P Aantal levende foetussen<br>2/1/1 1 |                       | Gewicht<br>Lengte<br>Bloeddruk | <u>90 kg</u><br>-<br>-                              | 26/06/2024<br>-<br>26/06/2024 |
| Klachten en diagnoses Bevinding betreffende zwangerschap                                         |                                           | Klachten en diagnoses | & Labre                        | sultaten                                            | 🗹 Labresultaten               |
|                                                                                                  |                                           |                       | ABO                            | Bloedgroep B                                        | 26/06/2024                    |
| 🔒 Handelingen                                                                                    |                                           | I Handelingen         | Rhc                            | <u>Fenotype c-negatief</u><br>RhD-negatief          | 26/06/2024                    |
| c                                                                                                | Geen gegevens beschikbaar                 |                       | 🔒 Intox                        | caties                                              | 🛛 Leefstijl                   |
|                                                                                                  |                                           |                       | Alcohol                        | Unknown                                             | 20/04/2024                    |
| 😞 Contactmomenten                                                                                |                                           | Contactmomenten       | Tabak                          | Niet-roker, maar rookgedrag ir<br>verleden onbekend | 26/06/2024                    |
| Poliklinisch consultatie                                                                         |                                           | 26/06/2024            | Drugs                          | <u>Unknown</u>                                      |                               |
|                                                                                                  |                                           |                       |                                |                                                     |                               |

Het scherm achter 'Meer informatie' bij de vorige zwangerschap, waar je onderscheid kunt maken in de Zwangerschap, Bevalling en Kraambed.

| orige zwangerscha                                                                                                    | o - 17/10/2020 - 30/03/2                                   | 2020       |                                                                              |                               |
|----------------------------------------------------------------------------------------------------|------------------------------------------------------------|------------|------------------------------------------------------------------------------|-------------------------------|
| 🕉 Zwangerschap                                                                                                    | 👌 Bevalling                                                | 🛞 Kraambed | Metingen                                                                     | 🖸 Metingen                    |
| Start bevalling         Zwangerschapsduur           20/03/2021         39 w + 4 d           Conditie perineum postpartum         Lets           Voorgenomen voeding         - | Aantai kinderen geboren<br>1<br>iel van perineum bij vrouw |            | Gewicht <u>80 kg</u><br>Lengte <u>170 cm</u><br>Bloeddruk <u>120/80 mmHg</u> | 18/11/2020<br>-<br>18/11/2020 |
| Kind gegevens                                                                                                    |                                                            |            | Labresultaten                                                                | 🖸 Labresultaten               |
| Gehoortest bij kind -<br>Hielprik -                                                                                                    |                                                            |            | ABO <u>Bloedgroep A</u>                                                      | 17/10/2020                    |
| Oraal toedienen van fytomenadion -<br>Bevinding betreffende woon- en<br>huisvestingssituatie                                                                                  |                                                            | -          | RhD RhD-negatief                                                             | 17/10/2020                    |

| Waarde in HINQ                                                                                    | Goed om te weten – Orfeus registratie                                                                                                    |
|---------------------------------------------------------------------------------------------------|----------------------------------------------------------------------------------------------------|
| Definitief uitgerekende datum van<br>partus                                                       | Als je klikt op deze waarde zie je de à terme datum +<br>de manier waarop de à terme datum bepaald is<br>alsook op welke datum de à terme datum<br>vastgesteld is.                                                                                                    |
| Voorkeur voor locatie van bevalling<br>– bijvoorbeeld thuisbevalling                              | Deze waarde komt uit Orfeus Voornemens                                                                                                    |
| Manier waarop eerste fase van<br>partus is begonnen – bijvoorbeeld<br>spontaan breken van vliezen | Deze waarde komt uit Orfeus Baring –ontsluiting-<br>begin.<br>Let op: als er sprake is van 'interventie om baring op<br>gang te brengen' (Orfeus) dan wordt dat nu getoond<br>als Onbekend (obstetrie) of als Je kunt op de waarde<br>klikken en dan krijg je in de toelichting te zien<br>'interventie om baring op gang te brengen'. |
| <b>Soort partus –</b> bijvoorbeeld Vaginale<br>kunstverlossing                                    | Deze waarde komt uit Orfeus Baring, modus partus                                                                                                    |